## Step 1: Logon to My UW System

| Stevens Point Marshfield | d Wausau 100% Online Giving Directory Site Index                                                                                                    |  |  |  |  |  |
|--------------------------|----------------------------------------------------------------------------------------------------|--|--|--|--|--|
| Universit                | ens Point                                                                                                    |  |  |  |  |  |
| Admissions Acad          | demics Athletics Alumni / Foundation Campus Life Community Diversity / Inclusion About Us Student Resources                                                               |  |  |  |  |  |
| UWSP Log                 | ins                                                                                                    |  |  |  |  |  |
| accesSPoint              | Student information system - register for classes, accept financial aid, pay tuition bill                                                                                 |  |  |  |  |  |
| Campus<br>Reservations   | Request to reserve a room on campus for an event or meeting.                                                                                                    |  |  |  |  |  |
| Canvas                   | Learning Management System                                                                                                    |  |  |  |  |  |
| DocuSign                 | DocuSign eSignature is a cloud application made available through the Wisconsin DOA (Department of Administration) as a digital signature solution for signing documents. |  |  |  |  |  |
| DRC Connect              | Accommodation management system for students connected to the Disability Resource Center (DRC)                                                                            |  |  |  |  |  |
| Email                    | Access your uwsp.edu email on the web                                                                                                    |  |  |  |  |  |
| Explorance Blue          | Dashboard for the survey platform used for Student Evaluation of Instruction                                                                                              |  |  |  |  |  |
| Handshake                | Career development platform                                                                                                    |  |  |  |  |  |
| LinkedIn Learning        | Online video training library with over 5000 courses                                                                                                    |  |  |  |  |  |
| My UW System             | Payroll/tax information, Web Clock/Time and Absence                                                                                                    |  |  |  |  |  |
| myPoint                  |                                                                                                    |  |  |  |  |  |

# **Step 2:** Sign in with your UWSP Username and Password

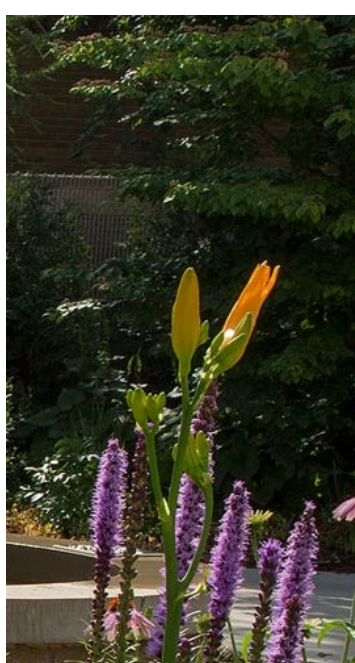

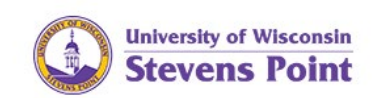

#### Sign in with your UWSP Username and Password

| Jsername@uwsp.edu |  |
|-------------------|--|
| Password          |  |

#### Sign in

Questions or Problems? Contact the UWSP IT Service Desk at 715-346-4357 or itsvdesk@uwsp.edu.

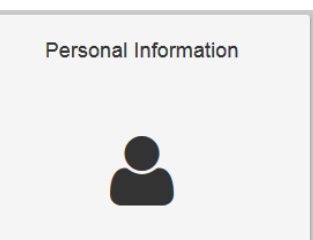

#### Step 3: Click on the Personal Information tile

Notice:

The University of Wisconsin–Stevens Point utilizes Pointer Alerts to send critical safety information and will never use it to advertise or spam. Keep in mind that the service is offered on a best-effort basis. Cellular technology is continuously evolving; there are many factors that could prevent a message from reaching your phone.

## UPDATE/ADD EMPLOYEE MOBILE PHONE NUMBER IN MY UW SYSTEM

#### Step 4: Click on Update My Personal Information

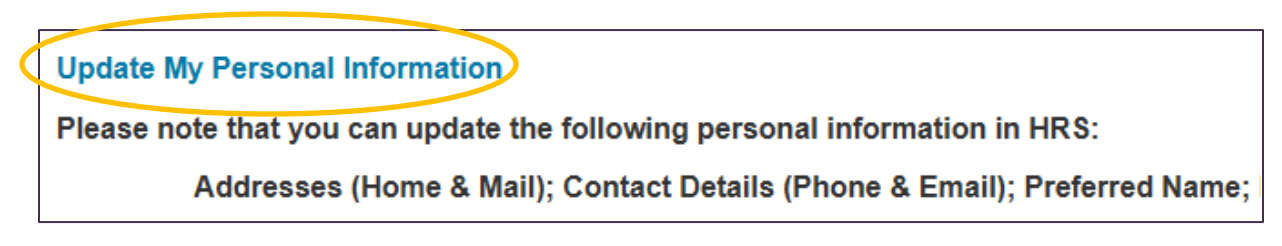

**Step 5:** Sign in with your UWSP Username and Password

#### Step 6: Click on Contact Details

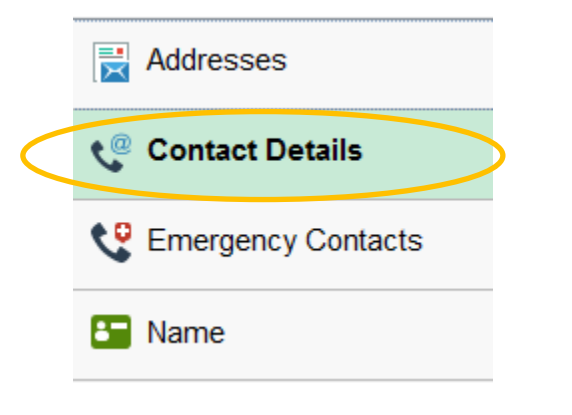

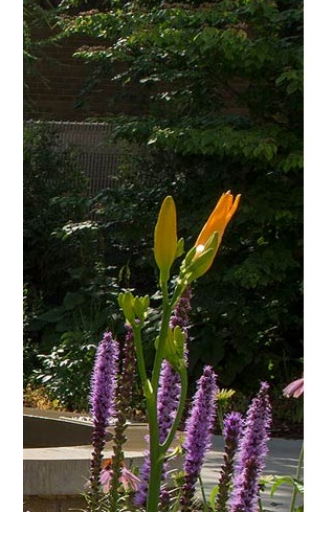

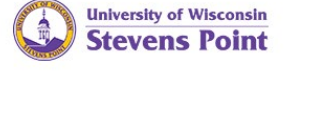

Sign in with your UWSP Username and Password

| Username@uwsp.edu |  |
|-------------------|--|
| Password          |  |

|--|

Phone

Questions or Problems? Contact the UWSP IT Service Desk at 715-346-4357 or itsvdesk@uwsp.edu.

**Step 7:** Click on a phone number to edit an existing number.

#### OR

Click on the plus sign to add a mobile phone number.

Step 8: Select Mobile as the Type

| Number<br>715/111-5555 | +            |  |
|------------------------|--------------|--|
| 715/111-5555           | Number       |  |
|                        | 715/111-5555 |  |

Contact Details

| <b>Step 9:</b> Add phone number with area code | Cancel    | Phone Number | Save |
|------------------------------------------------|-----------|--------------|------|
| Step 10: Click Save                            | Туре      | Mobile       |      |
|                                                | Preferred | $\checkmark$ |      |
|                                                | Number    | 715/555-5555 | ×    |

Notice:

The University of Wisconsin–Stevens Point utilizes Pointer Alerts to send critical safety information and will never use it to advertise or spam. Keep in mind that the service is offered on a best-effort basis. Cellular technology is continuously evolving; there are many factors that could prevent a message from reaching your phone.